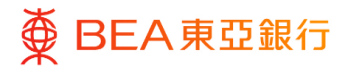

# 東亞企業網上銀行

客戶服務驗證 - 安全設定

東亞銀行有限公司(「東亞銀行」)編製本文件以提供東亞企業網上銀行服務的一般使用 指引。雖然資料已力求準確,惟東亞銀行對所載資料的準確性、完整性、充足性及可用性 不會作任何明示、暗示或法定陳述或保證,亦不承擔任何責任。

東亞銀行有限公司

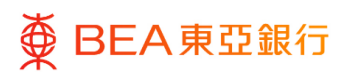

| 目錄             |    |
|----------------|----|
| 1. 設置安全問題 – 設置 | 3  |
| 2. 設置安全問題 – 編輯 | 7  |
| 3. 更改登入密碼      | 11 |
| 4. 更改簽核者密碼     | 14 |
| 5. 忘記登入密碼      | 17 |
| 6. 申請重置密碼      | 22 |

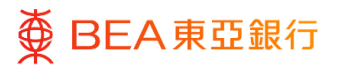

### 1. 設置安全問題 - 設置

用戶可設置六條安全問題,用於忘記登入密碼時回答並重設密碼。

如何找到該功能

經辦人員/批核者

主頁 > 賬戶設置 > 我的偏好選擇 > 安全和登入 > 設置安全問題

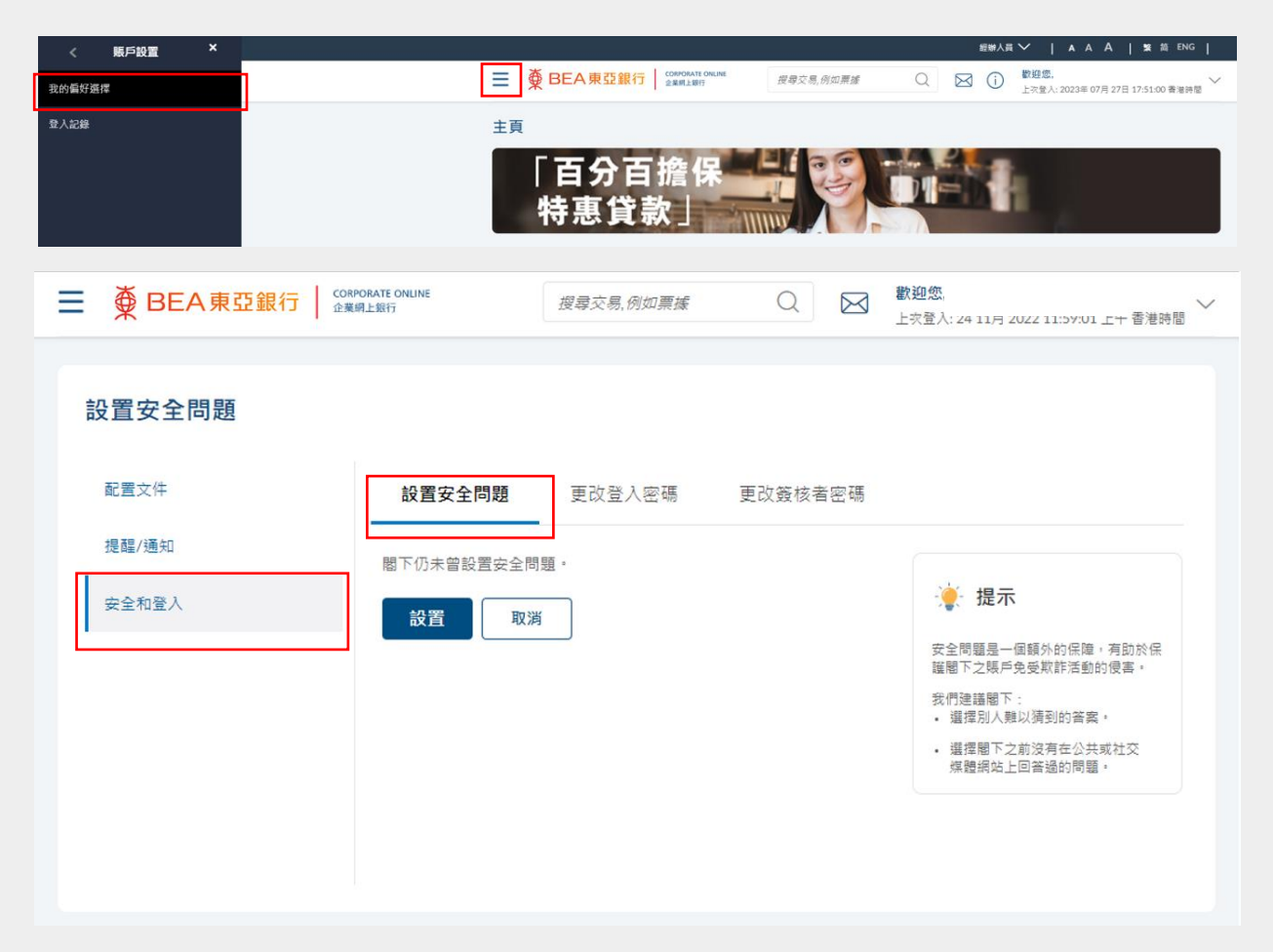

#### 獲授權人士/系統管理員

主頁 > 我的偏好選擇 > 安全和登入 > 設置安全問題

| 主頁 ×                             |                                             |                  |            | 獲扱                                                          |                                                             | SE ME ENG                                       |
|----------------------------------|---------------------------------------------|------------------|------------|-------------------------------------------------------------|-------------------------------------------------------------|-------------------------------------------------|
| ♀ 啓動服務                           | ■ BEA東亞銀行                                   | ATE ONLINE<br>調行 | 搜尋交易,例如    | ## Q 🖂                                                      |                                                             | 58:04 下午香港時間 ~                                  |
| □ 限額 >                           | 待批核 (9)                                     |                  |            |                                                             |                                                             |                                                 |
| 2. 電子結單/電子交易通知服務 >               | 客戶推議 1 管理維進 1                               | 管理收款人 2          |            |                                                             |                                                             |                                                 |
|                                  | 日期 交易名稱                                     |                  | 公司名稱       | 發起者                                                         | 参考级就                                                        | 狀態                                              |
| <ul><li> 其他</li></ul>            | 2022年 11月 07日                               | 賬戶及服務的訪問權限       |            | 106                                                         | 0711DDC1AAA6                                                | • 處理中                                           |
| <b>州</b> 審核日誌                    |                                             |                  |            | 頁次 1 / 1                                                    | 頁 (第1/1個項目) K                                               | $\langle \underline{1} \rangle \rangle \rangle$ |
| <b>区</b> 野前 <b>&gt;</b>          | 快速鏈接                                        |                  |            |                                                             |                                                             |                                                 |
| 💪 我的偏好處權                         |                                             |                  |            | t an                                                        | 1.                                                          |                                                 |
| ◎ 〒入記録                           | ▲▲<br>用戶管理                                  | 用戶賬戶及服務管理        | 電子結單及電子交易通 | 毎日交易限額推議                                                    | 管理化                                                         | 如款人                                             |
| ⑦ 安全設定                           |                                             |                  | 知用戶註冊概覽    |                                                             |                                                             |                                                 |
| ⑦ X助                             | 我的批准清單(0)                                   |                  |            |                                                             |                                                             | 授尋                                              |
| -                                |                                             |                  |            |                                                             |                                                             |                                                 |
| ■ BEA東亞銀行 🔐                      | PORATE ONLINE 搜尋                            | 交易,例如票據          | Q 🖂        | 歡迎您,<br>上次登↓·24.11日 20                                      | 122 11-50-01 上午 玉                                           |                                                 |
| 設置安全問題<br>配置文件<br>提醒/通知<br>安全和登入 | 設置安全問題       閣下仍未曾設置安全問題・       設置       取消 | 改登入密碼            | 更改簽核者密碼    | 使 提示<br>安全問題是一個<br>證問了之賬戶戶<br>我們建理用的人類<br>。選擇理解下之:<br>媒體網站上 | ■額外的保障,有助於<br>₺受欺詐活動的侵害。<br>以猜到的答案。<br>前沒有在公共或社交<br>回答過的問題。 | 编                                               |

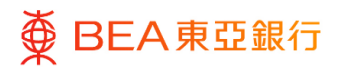

CORPORATE ONLINE 企業網上銀行

<sup>步驟</sup> 01 開始

1. 點擊「設置」。

| 蘭介    | 設置安全問題 更改登入密碼 | 更改簽核者密碼                                             |
|-------|---------------|-----------------------------------------------------|
| 提醒/通知 | 閣下仍未曾設置安全問題。  |                                                     |
| 安全和登入 | 8.9 ML 107.3H | 🦆 提示                                                |
|       |               | 安全問題是一個額外的保障,有助於<br>護閣下之眼戶免受欺詐活動的侵害,                |
|       |               | 我們濾議關下:<br>• 選擇別人難以猜到的答案。                           |
|       |               | <ul> <li>選擇關下之前沒有在公共或社交<br/>媒體網站上回答過的問題。</li> </ul> |

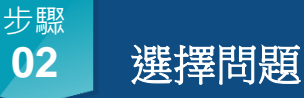

- 1. 選擇六條合適的問題。
- 輸入相應問題的答案(最 多六條問題)。
- 3. 點擊「提交」·

| 安全問題           |        |  |
|----------------|--------|--|
| 減進運用調          | $\sim$ |  |
| 回答             |        |  |
|                |        |  |
| 安全問題           |        |  |
| 消退罪問題          | $\sim$ |  |
| 回答             |        |  |
|                |        |  |
| 安全問題           |        |  |
| 消退课度现          | $\sim$ |  |
|                |        |  |
| 四曲             |        |  |
|                |        |  |
| 安全問題           | ~      |  |
| #7.453/#014/45 | Ť      |  |
| 回答             |        |  |
|                |        |  |
| 安全問題           |        |  |
| 利利律問題          | ~      |  |
| 回答             |        |  |
|                |        |  |
| 安全問題           |        |  |
| 減損損問題          | $\sim$ |  |
| 回答             |        |  |
|                |        |  |
|                |        |  |

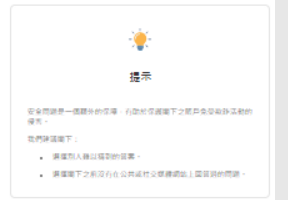

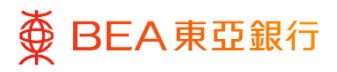

複核

#### 步驟 **03**

1. 複核您的申請並點擊「確

討 心」。

| 設置安全問題                            |  |
|-----------------------------------|--|
| ● 覆積<br>①已發起第15月戶安全問題的構示,將先覆依詳經常是 |  |
| 网络                                |  |
| 今天親心將?                            |  |
| 55 <b>%</b>                       |  |
| 印第纪                               |  |
| 12                                |  |
| 您最高奖的歌手是瞧?                        |  |
| 16                                |  |
| 非常好                               |  |
|                                   |  |
| <b>建成为</b> 经期                     |  |

#### <sup>步驟</sup> 04 成功提交申請

- 一次性密碼(OTP)將發 送至用戶註冊的手機號 碼。輸入一次性密碼 (OTP)。
- 點擊「提交」以完成設置。

| 一次性密碼                      |              |  |
|----------------------------|--------------|--|
| 請輸入發送至您的流動電話號碼             | 的一次性密碼(OTP)。 |  |
| 驗證碼                        | ø            |  |
| 重新發送驗證碼<br>此一次性密碼會於85秒後失效。 |              |  |
| 參考編號                       |              |  |
| 3952598                    |              |  |
| 提交取消                       |              |  |
| 设置安全問題                     |              |  |
| ♥ 確認<br>已成功完成維護・           |              |  |
| 关瓶<br>2元成                  |              |  |
| 確定                         |              |  |

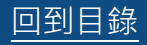

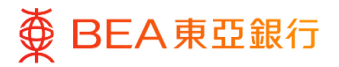

### 2. 設置安全問題 - 編輯

用戶可編輯已設置的安全問題。

如何找到該功能

經辦人員 / 批核者

主頁 > 賬戶設置 > 我的偏好選擇 > 安全和登入 > 設置安全問題

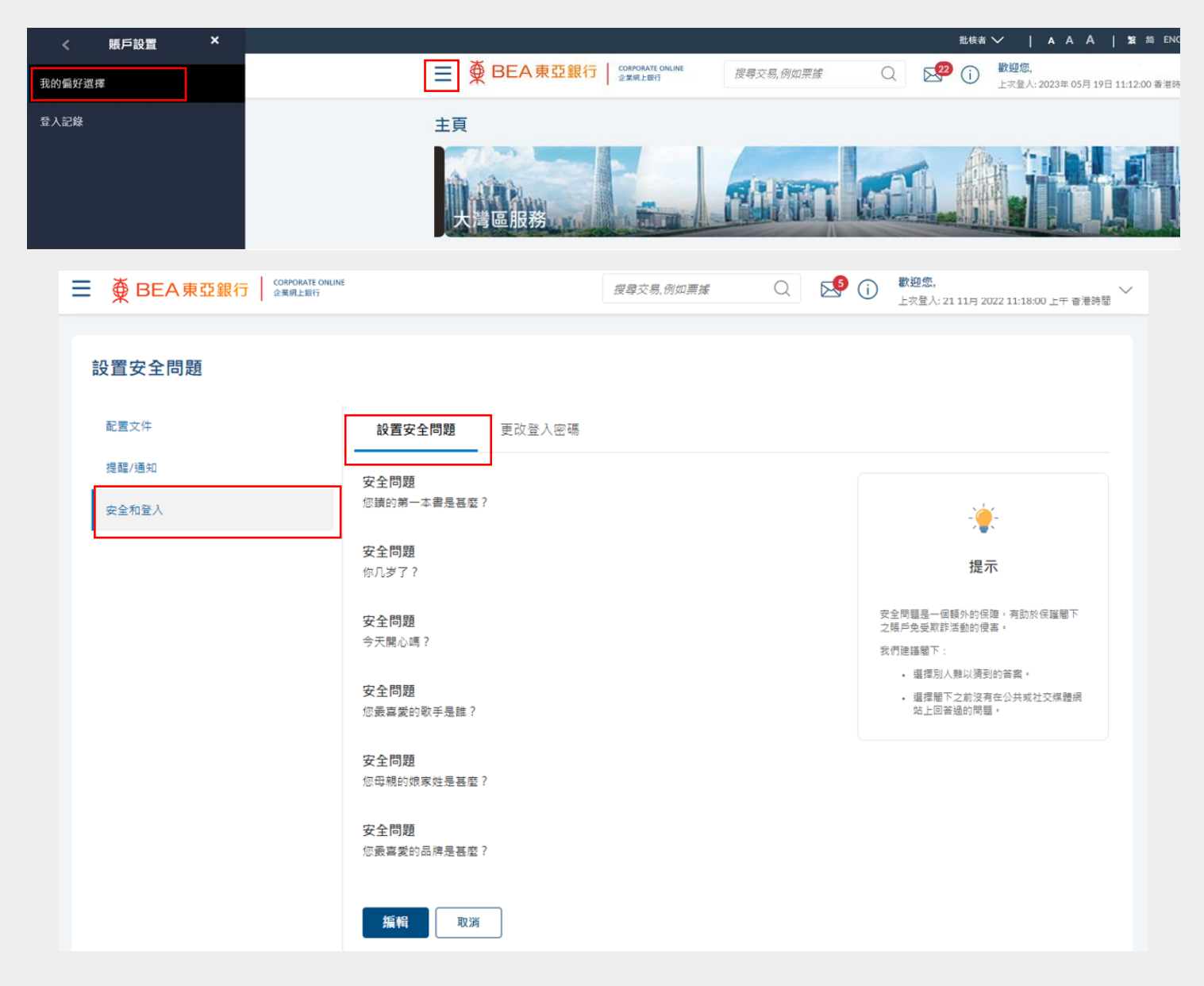

回到目錄

7 / 25 (08/2024)

#### 獲授權人士/系統管理員

主頁 > 我的偏好選擇 > 安全和登入 > 設置安全問題

| 主頁 ×                                   |                                                    | 猨掇權人士 ❤   A A A   繁節 ENG                                                                               |
|----------------------------------------|----------------------------------------------------|----------------------------------------------------------------------------------------------------|
| ♀ 啟動服務 >                               | ■ ● BEA東亞銀行 COUNT ONLINE 228月15日                   | Q (i) 數迎您,<br>上次登入:21 11月 2022 04:58:04 下午 香港時屋 ~                                                      |
| ■ R語 >                                 | 待批核 (9)                                            |                                                                                                    |
| ■ 電子結單/電子交易通知服務 >                      | 客戶推議 2 管理诊脏 2 管理议放人 ?                              |                                                                                                    |
| ●●●●●●●●●●●●●●●●●●●●●●●●●●●●●●●●●●●●●● | 日期         交易名編         公司名編         줮起者           | 5 参考编號 狀態                                                                                              |
| ○ 其他 >                                 | 2022年 11月 07日 副除用戶碼戶及服務的訪問權限                       | 1006 0711DDC1AAA6 • 處理中                                                                                |
| ₩ 審核日誌                                 |                                                    | 頁次 1 /1頁 (第1/1個項目) K < 1 > > >                                                                         |
|                                        | 快速鏈接                                               |                                                                                                    |
| 26 我的偏好處理                              |                                                    |                                                                                                    |
| (⑤) 登入記錄                               | 用戶管理         用戶販戶及服務管理         電子站算及電子交易通          | 每日交易限额推拔 管理收款人                                                                                         |
|                                        | 利用戶紅雪電覽                                            |                                                                                                    |
|                                        | 我的批准清單(0)                                          | 按尋                                                                                                    |
|                                        |                                                    | → 對面你                                                                                                  |
|                                        | 搜尋交易,例如票據                                          | (i) 上交登入: 2023年 07月 27日 16:11:00 香港時間                                                                  |
| 設置安全問題<br><sup>簡介</sup>                | 設置安全問題<br>更改登入密碼 更改發核者密碼                           |                                                                                                    |
| 提醒/通知<br>安全和登入                         | 安全問題<br>您母親的娘家姓是甚麼?<br>安全問題                        | *                                                                                                    |
|                                        | 您最喜爱的歌手是誰?                                         | 提示                                                                                                    |
|                                        | <b>安全問題</b><br>你几岁了?<br><b>安全問題</b><br>您讀的第一本書是甚麼? | 安全問題是一個額外的保障,有助於保護閣下<br>之限戶免受取詐活動的侵害。<br>我們建議閣下:<br>- 選擇別人難以淸到的答案。<br>- 選擇閣下之前沒有在公共或社交媒體網<br>站上回答過的問題。 |
|                                        | <b>安全問題</b><br>今天開心嗎?                              |                                                                                                    |
|                                        | <b>安全問題</b><br>您最喜愛的品牌是甚麼?                         |                                                                                                    |
|                                        | <b>編</b> 輯 取消                                      |                                                                                                    |

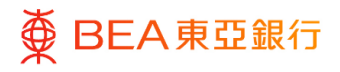

<sup>步驟</sup> 01 開始

1. 點擊「編輯」。

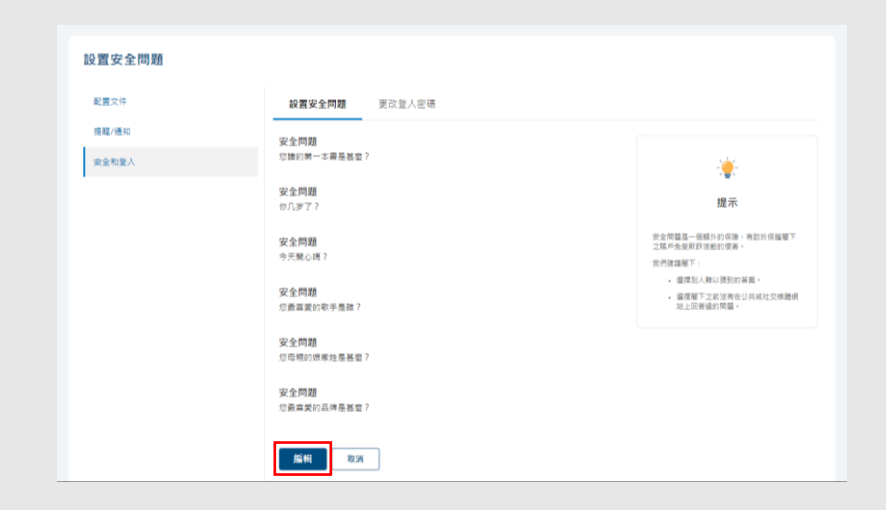

#### 步驟 **02**

輸入答案

1. 輸入相應問題的答案。

2. 點擊「提交」。

| 投苦安全問題                                                         |  |
|----------------------------------------------------------------|--|
| 安全問題                                                           |  |
| 念讀的第一本書是甚麼? 🛛 🗸                                                |  |
| Bě                                                             |  |
|                                                                |  |
| 安全問題                                                           |  |
| 你几岁了? 🗸 🗸                                                      |  |
| 8<br>8                                                         |  |
|                                                                |  |
| 安全問題                                                           |  |
| 今天開心嗎? 🗸 🗸                                                     |  |
| 85                                                             |  |
|                                                                |  |
| -                                                              |  |
| ★ 王州朝<br>您最真爱的取于是論?                                            |  |
|                                                                |  |
| 민플                                                             |  |
|                                                                |  |
| 安全問題                                                           |  |
| doublendarie and an and an an an an an an an an an an an an an |  |
| 回答                                                             |  |
|                                                                |  |
| 安全問題                                                           |  |
| 您最喜爱的品牌是任度? 🗸 🗸                                                |  |
|                                                                |  |
| 回答                                                             |  |

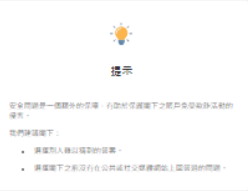

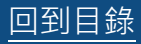

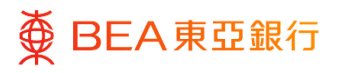

複核

CORPORATE ONLINE 企業網上銀行

#### 步驟 **03**

 複核您的申請並點擊「確 認」。

| 設置安全問題                                  |
|-----------------------------------------|
| ● 露枝<br>但已錄起展於用戶完全開墾的構成,換先覆林詳細這種.然後再確認: |
| 用題                                      |
| 您請約第一本書是甚至?                             |
| BA                                      |
| 自業经                                     |
|                                         |
| 8¥                                      |
| 印第经                                     |
|                                         |
| <b>韩22</b> 取消 返回                        |

#### 步驟 **04**

### 成功提交申請

- 1. 輸入一次性密碼 (OTP) 。
- 2. 點擊「提交」以完成設

置。

| 一次性密碼                     |                                                                                                    |
|---------------------------|----------------------------------------------------------------------------------------------------|
| 請輸入發送至您的流動                | 電話號碼的一次性密碼(OTP)。                                                                                                    |
| 驗證碼                       | ø                                                                                                    |
| 重新發送驗證碼<br>此一次性密碼會於85秒後失效 |                                                                                                    |
| 參考編號                      |                                                                                                    |
| 3952598                   |                                                                                                    |
| 提交取消                      |                                                                                                    |
| 〈 賬戶設置 ×                  | ž#kā∨ ļa.A.A.∣Σtā Dot                                                                                                    |
| 的编好遗律                     | ■ ● BEA東亞銀行 CONNANT (2004) (2004) (200 |
| 人記錄                       | 主頁                                                                                                    |
|                           |                                                                                                    |

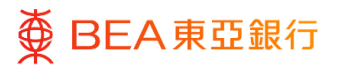

### 3. 更改登入密碼

用戶可更改現時的登入密碼。

如何找到該功能

#### 經辦人員 / 批核者

主頁 > 賬戶設置 > 我的偏好選擇 > 安全和登入 > 更改登入密碼

| <      | 賬戶設置 × |                              | 批核者 ❤ │ A A A │ 繁 简 ENG │                                                                                                    |
|--------|--------|------------------------------|----------------------------------------------------------------------------------------------------|
| 我的偏好選擇 |        | ■ ● BEA東亞銀行 SCHORDARE ONLINE | 展尋交易,例如票據     Q     区     区     区     区     区     区     区     区     区     区     区     区     区     区     区     区     区     区     区     区     目     区     区 |
| 登入記錄   |        | 簡介                           |                                                                                                    |
|        | 更改登入密碼 |                              |                                                                                                    |
|        | 簡介     | 設置安全問題 更改登入密碼 更改             | <b>改簽核者密碼</b>                                                                                                    |
|        | 提醒/通知  | 基於安全理由,請閣下更改登入密碼。            |                                                                                                    |
|        | 安全和登入  | 當前密碼                         | ·<br>│<br>│<br>│<br>│<br>│<br>│<br>│<br>│<br>│<br>│<br>│<br>│<br>│<br>│<br>│<br>│<br>│<br>│<br>│                                                                                                    |
|        |        | 輸入新密碼                        | <ul> <li>8-16個字母數字字符。</li> <li>請輸入數字(0-9)和字母(a-z<br/>and A - Z) (本鳥斯密碼。</li> <li>至少包含兩個數字。</li> <li>不應包含空格或特殊字符。</li> </ul>                                                                                                    |
|        |        | 確認新密碼                        |                                                                                                    |
|        |        |                              |                                                                                                    |
|        |        | 提交                           |                                                                                                    |

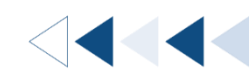

#### 獲授權人士/系統管理員

主頁 > 我的偏好選擇 > 安全和登入 > 更改登入密碼

| <sub>主頁</sub> ×                                          |                              |            | 猫扳板棍人士 ❤   A A A   繁善 ä ENG                                                                                               |
|----------------------------------------------------------|------------------------------|------------|----------------------------------------------------------------------------------------------------|
|                                                          | ■ ● BEA東亞銀行 COMPARE ONLINE   | 授尋交易,例如票據  | Q (i) 款證您<br>上求量入: 21 11月 2022 04:58:04 下午 書港時營 ✓                                                                         |
| □ 服額 >                                                   | 待批核 (9)                      |            |                                                                                                    |
| 電子結單/電子交易通知服務 >                                          | <b>客戶緯膜</b> 1 管理绘道 1 管理收款人 7 |            |                                                                                                    |
|                                                          | 日期    交易名稱                   | 公司名稱 發起者   | 参考编號 沃思                                                                                                    |
| ○ 其他 >                                                   | 2022年 11月 07日 副除用戶賬戶及服務的訪問權限 |            | IR 006 0711DDC1AAA6 • 處理中                                                                                                 |
|                                                          |                              |            | 頁次 1 /1頁 (第1/1個項目) K < 1 > > >                                                                                            |
| ⊠ <sup>那箱</sup> >                                        | 快速鏈接                         |            |                                                                                                    |
| 2 <mark>0</mark> 我的 <b>偏</b> 好要撵                         |                              |            | <b>1</b> 0                                                                                                    |
|                                                          | ▲▲<br>用戶管理 用戶賬戶及服務管理         | 電子結單及電子交易通 | 每日交易限額推議         管理收款人                                                                                                    |
| <ul> <li>(2) 安全設定</li> <li>(2) m<sup>1</sup>m</li> </ul> |                              | 利用戶註冊做第    |                                                                                                    |
|                                                          | 我的批准清單(0)                    |            | 按尋                                                                                                    |
| <b>更改登入密碼</b><br><sup>簡介</sup>                           | 設置安全問題 更改登入密碼                | 更改簽核者密碼    |                                                                                                    |
| 提醒/通知                                                    | 基於安全理由,請閣下更改登入密碼。            |            |                                                                                                    |
| 安全和登入                                                    | 當前密碼                         |            | -┊- 閣下的密碼必須包<br>含:                                                                                                    |
|                                                          | 輸入新密碼                        |            | <ul> <li>8-16個子母數子子符。</li> <li>請輸入數字(0-9)和字母(a-z<br/>and A - Z)作為新密碼。</li> <li>至少包含兩個數字。</li> <li>不應包含空格或特殊字符。</li> </ul> |
|                                                          | 確認新密碼                        |            |                                                                                                    |
|                                                          | 提交                           |            |                                                                                                    |

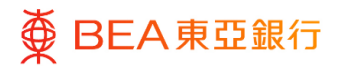

CORPORATE ONLINE 企業網上銀行

步驟 輸入密碼

01

1. 輸入當前登入密碼, 然後再 輸入新的登入密碼。

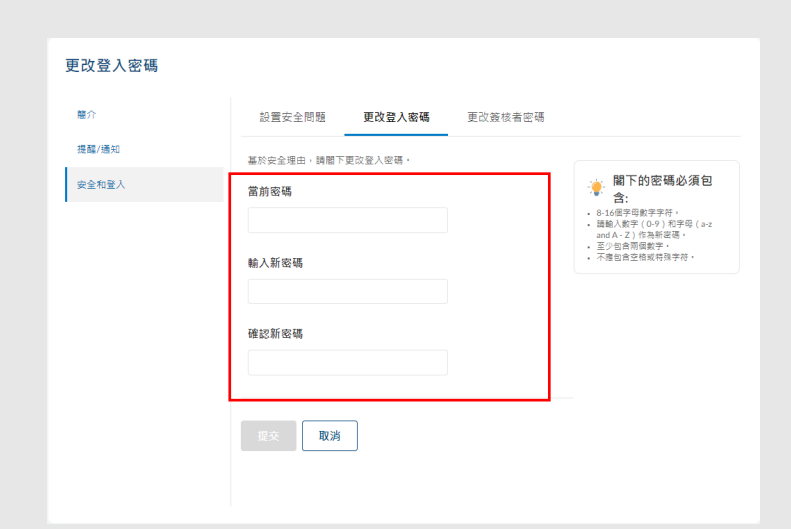

2. 點擊「提交」以完成設 置。

更改登入密碼 館介 設置安全問題 更改登入密碼 更改簽核者密碼 

 ■下的密碼必須包
 含:

 ●8-16 (日宗平数字字符,

 ○靖給人数字(0-9)和字母
 (a-z and A-Z)(作為新会
 提醒/通知 基於安全理由,請關下更改登入密碼。 安全和登入 當前密碼 場。 ● 至少包含兩個數字。
● 不應包含空格或特殊字符。 ..... 輸入新密碼 ..... 確認新密碼 ..... 提交 取消

步驟 02

修改成功

1. 點擊「返回主目錄」以返 回主目錄。

| 更改登入密碼 |        |        |                   |
|--------|--------|--------|-------------------|
| 簡介     | 設置安全問題 | 更改登入密碼 | 更改簽核者密碼           |
| 提醒/通知  |        |        |                   |
| 安全和登人  |        |        |                   |
|        |        | l      | 至人生得修改成功<br>逐回主目錄 |

回到目錄

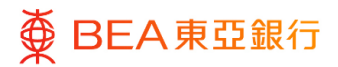

<∣◀◀◀◀

### 4. 更改簽核者密碼

獲授權人士及批核者可更改現時的簽核者密碼。

如何找到該功能

批核者

主頁 > 賬戶設置 > 我的偏好選擇 > 安全和登入 > 更改簽核者密碼

|        | 賬戶設置 ×  |                               |              |                            |                | 批核者                                                                                                    |                                              | ENG  |
|--------|---------|-------------------------------|--------------|----------------------------|----------------|----------------------------------------------------------------------------------------------------|----------------------------------------------|------|
| 我的偏好選擇 |         |                               | ♥ BEA東亞銀行    | CORPORATE ONLINE<br>全黨網上錄行 | 搜尋交易,例如票據      | Q 🕺 🛈                                                                                                   | <b>歡迎您</b> ,<br>上次登入: 2023年 08月 01日 14:51:01 | 香港時間 |
| 登入記錄   |         | 主                             | 頁            |                            |                |                                                                                                    |                                              |      |
|        |         |                               | 「百分百<br>特惠貸壽 | 擔保<br>久」                   |                |                                                                                                    | ł.                                           |      |
|        |         | 民行 CORPORATE ONLINE<br>企業網上銀行 | 搜尋交易,例如票據    | Q                          | . <b>1</b> (i) | <b>欢迎您。</b><br>-灾登入: 2023年 07月 17日                                                                      | 11:32:02 香港時間                                |      |
|        | 更改簽核者密碼 | i .                           |              |                            |                |                                                                                                    |                                              |      |
|        | 簡介      | 設置安全問                         | 題 更改登入密码     | 馬 更改簽                      | 核者密碼           |                                                                                                    |                                              |      |
|        | 提醒/通知   | 基於安全理由,                       | 請閣下更改簽核者密碼。  |                            |                | 🤌 閣下的密码<br>含:                                                                                           | 馬必須包                                         |      |
|        | 安全和登入   | 當前密碼                          |              |                            |                | <ul> <li>8-16個字母數字字(<br/>請輸入數字(0-9)<br/>and A - Z)作為新習</li> <li>必須至少包含兩個員</li> <li>不應包含空格或特別</li> </ul> | 守。<br>和字母 ( a-z<br>を碼。<br>牧字。<br>朱字符。        |      |
|        |         | 輸入新密碼                         |              |                            |                |                                                                                                    |                                              |      |
|        |         | 確認新密碼                         |              |                            |                |                                                                                                    |                                              |      |
|        |         |                               |              |                            |                |                                                                                                    |                                              |      |
|        |         | 提交                            | 取消           |                            |                |                                                                                                    |                                              |      |

#### 獲授權人士/系統管理員

主頁 > 我的偏好選擇 > 安全和登入 > 更改簽核者密碼

| <sub>主頁</sub> ×        |                              |            | 猴扳攉人士 ❤️   A A A   繁約 ENG                                  |
|------------------------|------------------------------|------------|------------------------------------------------------------|
| ♀ 啓動服務 >               | ● BEA東亞銀行 COMPARTE CHEINE    | 度尊交易,例如票據  | Q (i) 影迎您.<br>上次登入: 21 11月 2022 04:58:04 下午 書港時營           |
|                        | 待批核 (9)                      |            |                                                            |
| ■ 電子結單/電子交易通知服務 >      | 客戶建課 1 管理编述 1 管理收款人 7        |            |                                                            |
| ● 前版 >                 | 日期 交易名稱                      | 公司名稱 發起    | 者 参考编辑 狀態                                                  |
| <ul><li>受 其能</li></ul> | 2022年 11月 07日 副除用戶賬戶及服務的訪問權限 |            | 0711DDC1AAA6 • 盧理中                                         |
| ₩ 審核日誌                 |                              |            | 頁次 1 /1頁 (第1/1個項目) K < <u>1</u> > X                        |
|                        | 快速鏈接                         |            |                                                            |
| 26 我的幅好鹰摆              |                              |            |                                                            |
| ◎ ■人記録                 | 用戶管理 用戶帳戶及服務管理               | 電子結單及電子交易通 | ● ● ● ● ● ● ● ● ● ● ● ● ● ● ● ● ● ● ●                      |
| ⑦ 安全設定                 |                              | 知用戶註冊櫃覽    |                                                            |
| ⑦ \$10                 | 我的批准清單(0)                    |            | 按尋                                                         |
|                        |                              |            |                                                            |
| BEA東亞銀行 🏻 🎬            | iPORATE ONLINE 搜尋交易,例如票據     | Q 🖓 🚺      | 飲迎您,<br>上次登入: 2023年 07月 17日 11:32:02 香港時間                  |
|                        |                              |            |                                                            |
| 再边签拉书应理                |                              |            |                                                            |
| 史以頞依有盜噅                |                              |            |                                                            |
|                        | _                            |            |                                                            |
| 簡介                     | 設置安全問題 更改登入密碼                | 更改簽核者密碼    |                                                            |
| 提醒/通知                  |                              |            | 🧉 閣下的密碼必須包                                                 |
|                        | 基於安全理由,請閣下更改簽核者密碼。           |            | <b>合:</b><br>. 8-16個字母數字字符。                                |
| 安全和登入                  | 當前密碼                         |            | <ul> <li>請輸入數字(0-9)和字母(a-z<br/>and A - Z)作為新密碼。</li> </ul> |
| •                      |                              |            | <ul> <li>必須至少包含兩個數字。</li> <li>不應句会空格或結確空容。</li> </ul>      |
|                        |                              |            |                                                            |
|                        | <b>諭</b> λ 新容碼               |            |                                                            |
|                        |                              |            |                                                            |
|                        |                              |            |                                                            |
|                        |                              |            |                                                            |
|                        | 催認新密碼                        |            |                                                            |
|                        |                              |            |                                                            |
|                        |                              |            |                                                            |
|                        |                              |            |                                                            |
|                        | 提交 取消                        |            |                                                            |
|                        |                              |            |                                                            |

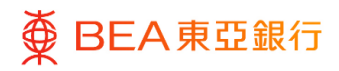

CORPORATE ONLINE 企業網上銀行

Q 激迎您, 上交登入: 24 11月 2022 02:13:00 下午 香港時間

閣下的密碼必須包
 含:

步驟 **01**〕

### 輸入密碼

 輸入當前簽核者密碼,然後 再輸入新的簽核者密碼。

2. 點擊「提交」以完成設

置。

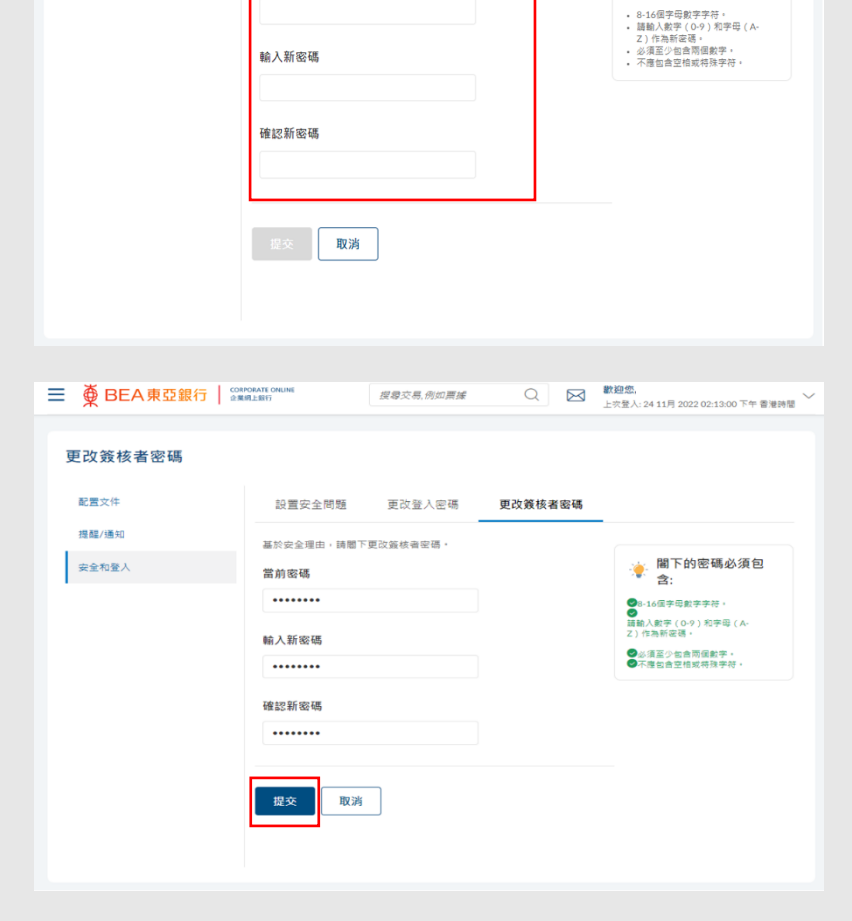

搜尋交易,例如票據

更改登入密碼

更改簽核者密碼

設置安全問題

當前密碼

基於安全理由,請閣下更改簽核者密碼,

■ ● BEA東亞銀行 © CORPORATE ONLINE 企業網上銀行

更改簽核者密碼

配置文件

提醒/通知

安全和登入

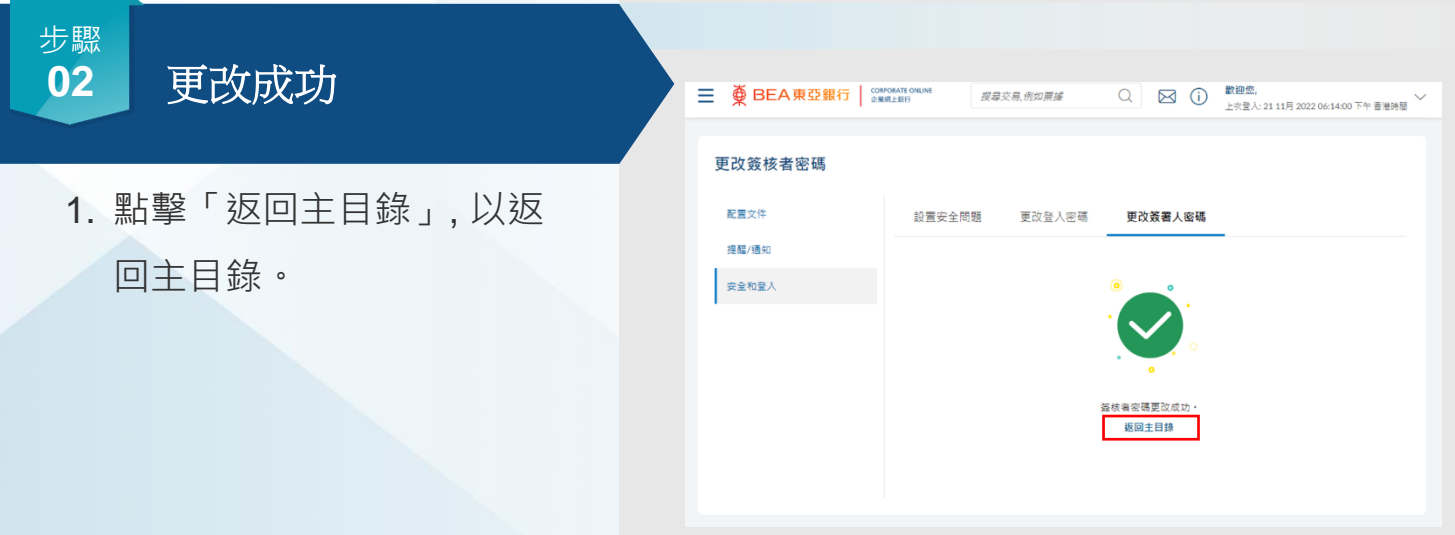

16 / 25 (08/2024)

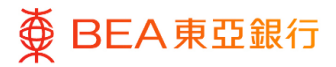

### 5. 忘記登入密碼

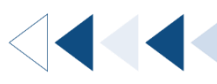

用戶可透過忘記登入密碼功能,回答預先設置的安全問題以重設登入密碼。

如用戶沒有設置安全問題,您可以請公司的獲授權人士為您申請重置登入密碼 (請參閱第6 節)。

如何找到該功能

東亞企業網上銀行登入頁面 > 忘記登入密碼

|                                        |                                                                                                    | AAA   繁 简 ENG                                                                                                    |
|----------------------------------------|----------------------------------------------------------------------------------------------------|----------------------------------------------------------------------------------------------------|
| ■ ● BEA東亞銀                             | CORPORATE ONLINE<br>企業網上銀行                                                                                                    | (i)                                                                                                    |
| 登入<br>賬戶5<br>015<br>用戶4<br>※碼目         | <ul> <li>▲東亞企業網上銀行</li> <li>4.100%</li> <li>第項進行</li> <li>4.100%</li> <li>第月三番</li> <li>第二次第四項</li> <li>4.100%</li> <li>第二項進行</li> <li>4.100%</li> <li>第一項進行</li> <li>4.100%</li> <li>第一項進行</li> <li>4.100%</li> <li>第一項進行</li> <li>4.100%</li> <li>第一項進行</li> <li>4.100%</li> <li>第一項進行</li> <li>4.100%</li> <li>4.100%</li>     &lt;</ul> | 超電話或回覆電影向任何人提供您的<br>頻変高者。本行低不對任何不正確之約<br>現た日期費料的按露負責。時對此考<br>主要認識者。<br>主要認識者。<br>主要思想。<br>主要思想。<br>主意思想<br>主要思想。<br>主意<br>主题思想<br>主题思想<br>主题思想 |
| 忘記密碼<br>請於下方輸入詳細資料以重置密<br>賬戶號碼<br>用戶名稱 | 碼。<br>015                                                                                                    | <ul> <li>- 応記網上銀行密碼?</li> <li>1.忘記登人密碼 - 閣下可以通過回答安全問題來重置登入密碼。</li> <li>2.申請重置密碼 - 點擊連結後,閣下會被帶到登入頁面<br/>重置密碼。</li> <li>3.請向系統管理員查詢閣下的用戶名稱。</li> </ul>                                                                                                    |
| 下一步取消                                  |                                                                                                    |                                                                                                    |

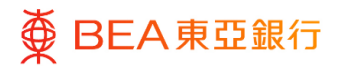

CORPORATE ONLINE 企業網上銀行

#### <sup>步驟</sup> 01 輸入資料

 輸入「賬戶號碼」及「用 戶名稱」。

2. 點擊「下一步」以繼續。

- 輸入「香港身份證 / 護照號 碼」。
- **4.** 點擊「提交」。

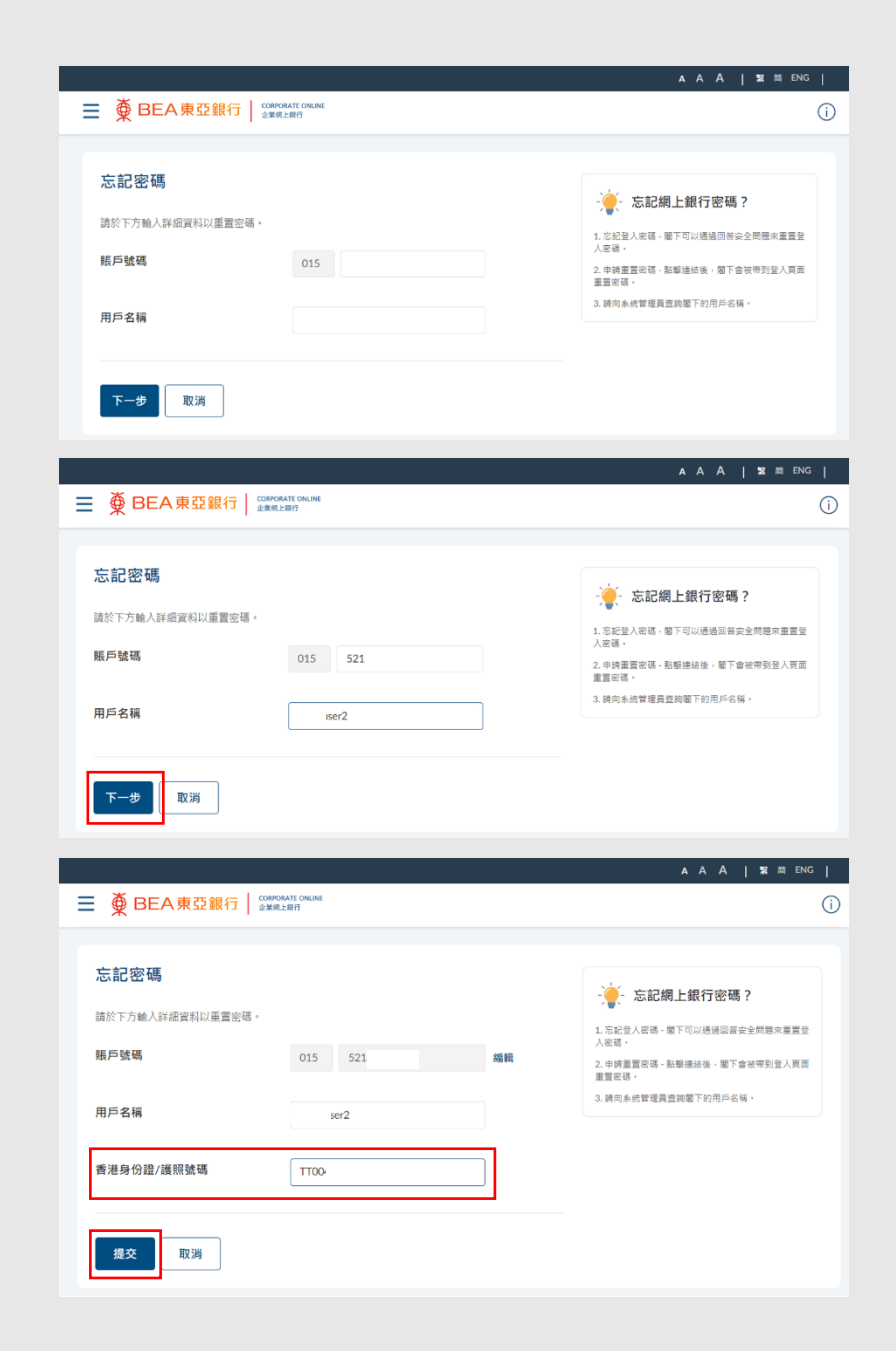

18 / 25 (08/2024)

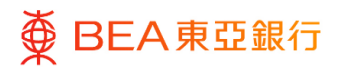

### <sup>步驟</sup> 02 回答安全問題

回答預先設置的安全問題。

2. 點擊「提交」<sup>。</sup>

|                                         | AA   18 mi ENG |
|-----------------------------------------|----------------|
| ■ ● BEA東亞銀行   COMPORTE ONLINE<br>金田県上開行 | (              |
|                                         |                |
| 忘記密碼                                    |                |
|                                         |                |
| 安全問題                                    |                |
| 今天開心嗎?<br>回答                            |                |
|                                         |                |
|                                         |                |
| 安全問題<br>你请的第一本書早其序 2                    |                |
| 回答                                      |                |
|                                         |                |
|                                         |                |
|                                         |                |
| 提交 取消                                   |                |
|                                         |                |

| ● BEA東亞銀行 │ CORPORATE O   | NUNE                          |  |
|---------------------------|-------------------------------|--|
| 忘記密碼                      |                               |  |
| 安全問題<br>今天開心嗎?<br>回答      |                               |  |
| ••••                      |                               |  |
| 安全問題<br>您讀的第一本書是甚麼?<br>回答 | 輸入3個或更多的字元,但最多不能超過上限<br>100個. |  |
|                           |                               |  |

19/25 (08/2024)

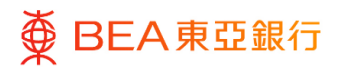

03

輸入新密碼

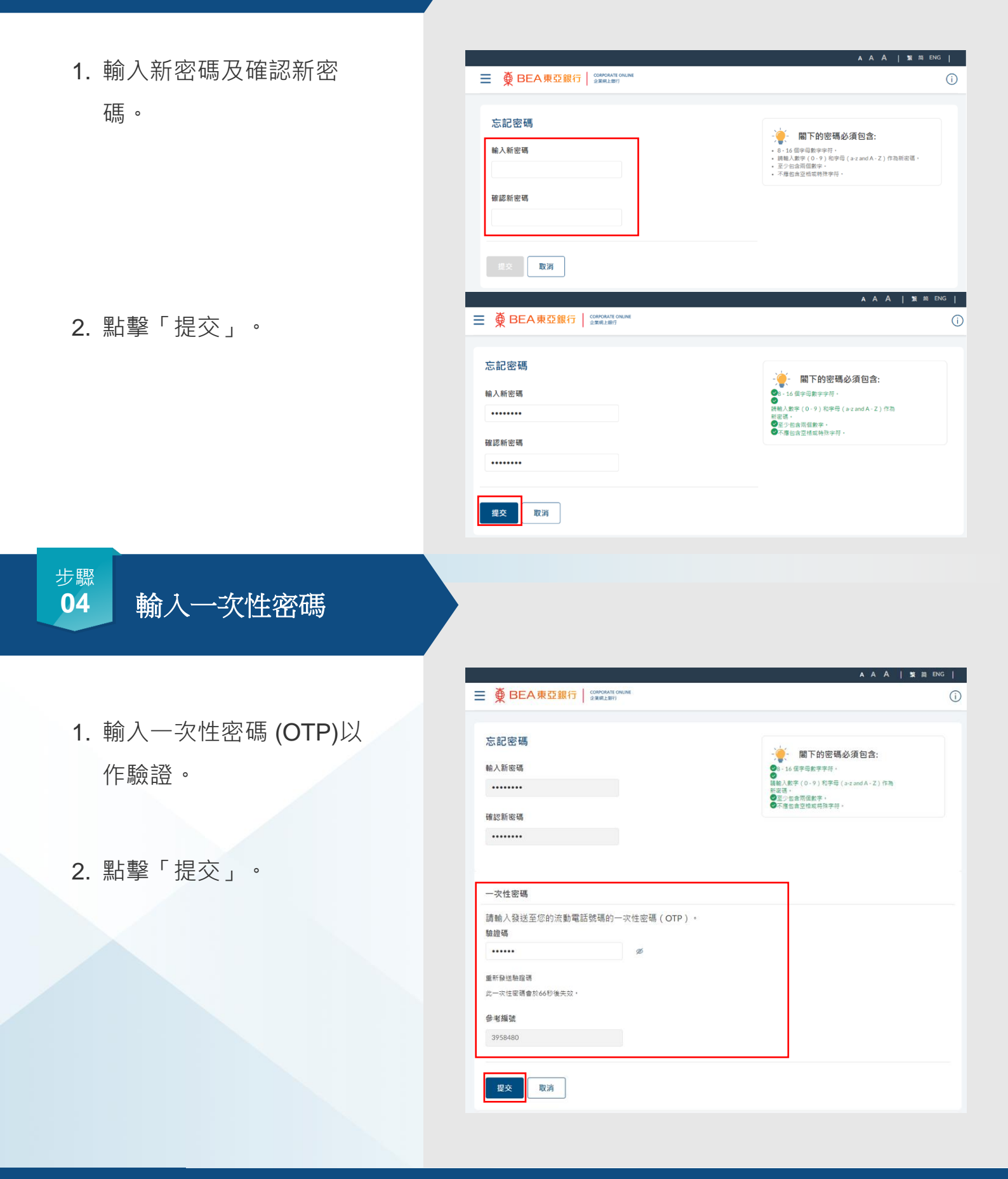

回到目錄

客戶服務驗證 – 安全設定

20 / 25 (08/2024)

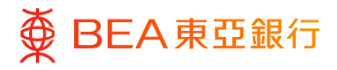

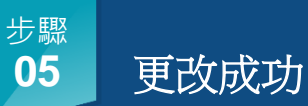

點擊「請在下方單擊以
 登錄」以返回東亞企業
 網上銀行登入頁面。

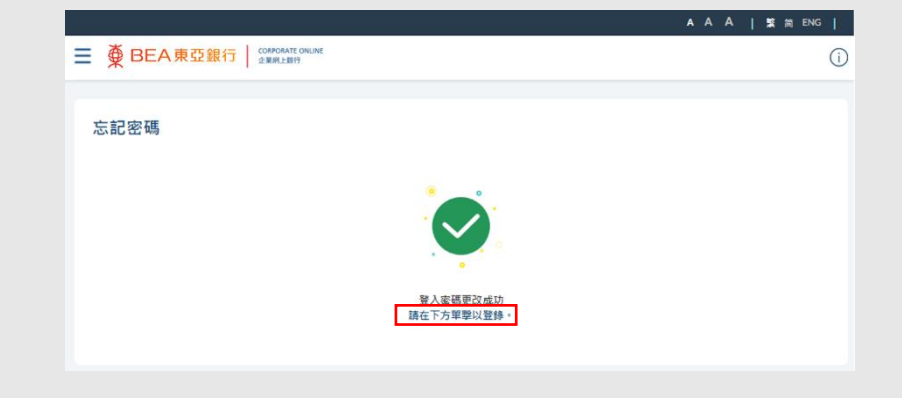

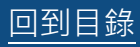

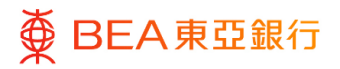

### 6. 申請重置密碼

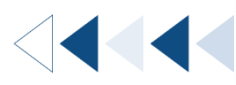

用戶可以透過"申請重置密碼"重設登入密碼/簽核者密碼/電話理財密碼。

如何找到該功能

東亞企業網上銀行登入頁面 > 申請重置密碼

|         |                                                                                                    | A A A   繁简 ENG                                            |
|---------|----------------------------------------------------------------------------------------------------|-----------------------------------------------------------|
| ≡ ∰ BEA | 東亞銀行 CORPORATE ONLINE 企業朝上銀行                                                                              | í                                                         |
|         | 並業第上銀行       登入東亞企業網上銀行       賬戶號碼       015       用戶名稱       下ー步     編輯       密碼啓動     忘記登入密碼     申請重置密碼 | <ul> <li>         •••••••••••••••••••••••••••••</li></ul> |
|         |                                                                                                    |                                                           |

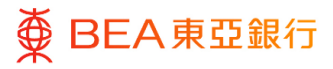

## 輸入資料

- 輸入"東亞企業網上銀行賬 戶號碼"及"獲授權人士流動 電話號碼"。
- 2. 選擇需要重設的用戶類別。
- 如需要重設登入密碼或簽核 者密碼,請輸入用戶名稱或 密碼編號。
- 4. 您可點擊<sup>➡</sup> 新增欄位以重 設更多密碼。
- 5. 點擊"下一步"。

|                |         | <b>1</b> 2 |  |   |      |
|----------------|---------|------------|--|---|------|
|                |         | •          |  |   |      |
|                |         |            |  |   | * 必填 |
| 重置密碼申請表        |         |            |  |   |      |
| 東亞企業網上銀行賬戶號碼。  |         |            |  |   |      |
| 015- 5216 65   |         |            |  |   |      |
| 藩授權人士流動電話號碼*   |         |            |  |   |      |
| 852 香港特別行政區    |         |            |  |   |      |
| 61 50          |         |            |  |   |      |
| 用戶類別/用戶名稱* 🍘   |         |            |  |   |      |
| ○ 電話理財密碼       |         |            |  |   |      |
| 受入密碼○ 簽核者密碼    | BO 01   |            |  |   |      |
| ○ 登入密碼 ○ 簧核者密碼 | 請輸入用戶名稱 |            |  |   |      |
| ○ 登入密碼 ○ 簽核者密碼 | 請輸入用戶名稱 |            |  |   |      |
| ○ 登入密碼 ○ 簽核者密碼 | 請輸入用戶名稱 |            |  |   |      |
| ○ 登入密碼 ○ 簽核者密碼 | 請輸入用戶名稱 |            |  | + |      |
|                |         |            |  |   |      |
|                |         |            |  |   |      |

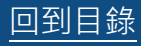

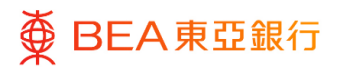

複核

1. 核對重設密碼申請的資料。

- 2. 如您已閱讀及完全理解有關 聲明,請勾選圓框。
- 3. 輸入驗證碼。
- 4. 點擊"同意及確認"。

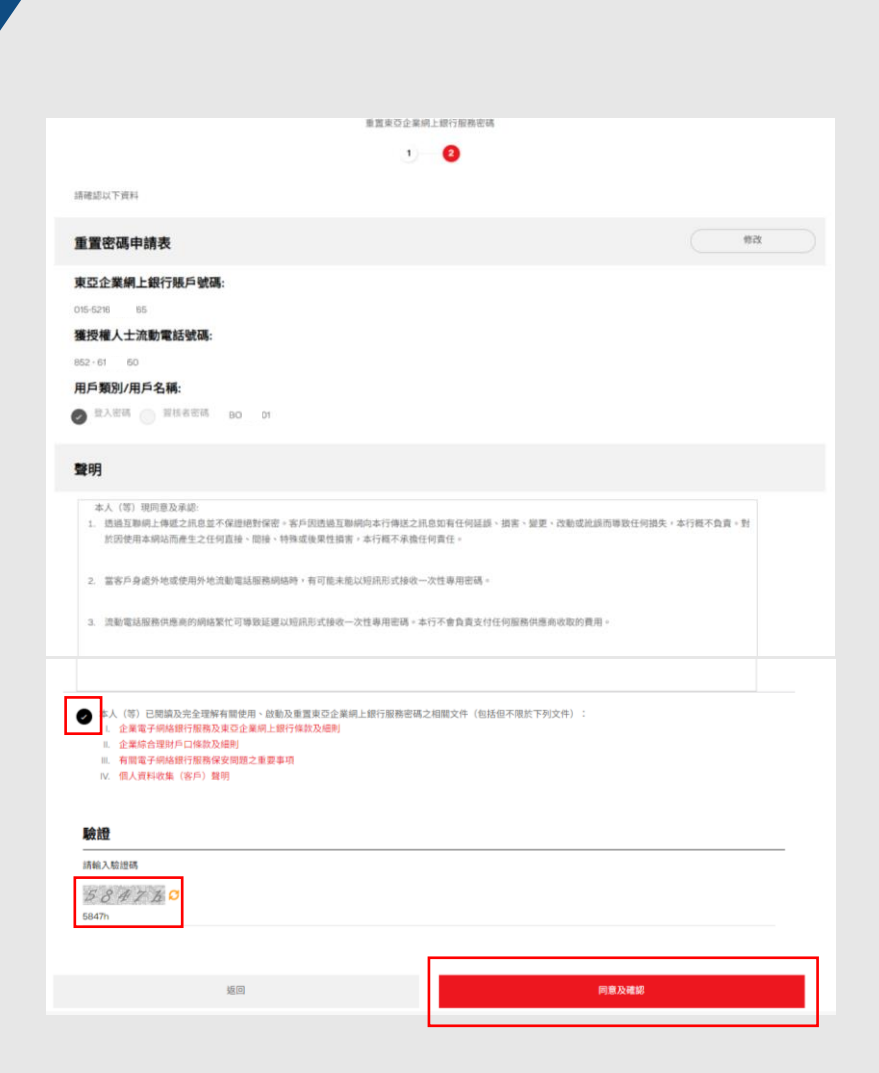

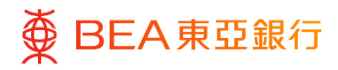

輸入一次性密碼

- 一次性密碼 (OTP) 會發送至 於第一頁輸入之獲授權人士 流動電話號碼。
- 2. 輸入一次性密碼 (OTP)。
- 3. 點擊"完成"。

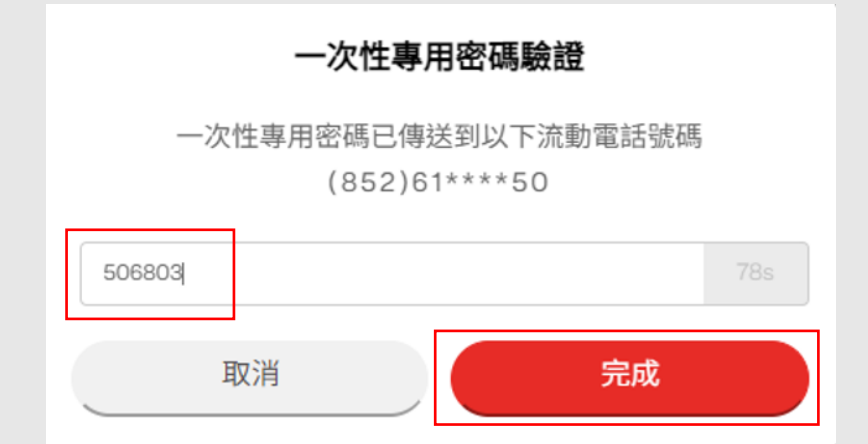

#### <sup>步驟</sup> 04 核實申請

- 客戶服務主任會在兩個工作 天內與獲授權人士聯繫核實 申請。
- 當核實申請後,本行會將密碼
   確認信及密碼函分別郵寄至
   貴公司以啟動密碼。

我們的客戶服務主任會在兩個工作天內與獲授權人士聯繫核實申請

當核實申請後,本行會將密碼確認信及密碼函分別郵寄至貴公司以啟動密碼。

申請參考編號:PF63 H5